## Steps to apply and register for Drury Dual Credit

1. Go to this webpage:

https://my.drury.edu/ICS/Dual\_Credit/Dual\_Credit\_Application/Dual\_Credit\_Application.jnz

- Fill out the dual credit application use Student LIST Directions to help you.

   It is best for students to use a personal email account in the application instead of their school email account some district's may have a firewall and the emails with the username and temporary password may never make it to the student
- 3. Once students fill out and complete the application, there is a processing period of approximately 3-5 business days
  - a. Once the application is processed, students should receive their username and temporary password within 3-5 business day.
  - b. When the student receives their username and temporary password, they need to go to MyDrury and follow the directions to change their password.
- 4. Once the application is processed the student's high school counselor should grant clearance.
- 5. Once the student has changed their password, the student needs to log into MyDrury and select "Student" at the top of the page.
- 6. Go to "Information Release (FERPA)" on the left and fill out the FERPA Form use **parent/guardian** information, **not student information** 
  - a. Once the FERPA Form is processed (1-3 business days), your parent/guardian should receive their username and password via email provided on the FERPA Form
- 7. After the FERPA Form is complete, click "student" at the top of the page:
  - a. On the left, select "My Registration" student registers for the semester's course
  - b. Scroll all the way to the bottom and select **"Course Search"** with the magnifying glass next to it DO NOT select add/drop course
  - c. On the next screen, make sure to change the term from SUMMER to **FALL Term**-**FALL FULL TERM** the registration will not go through if the student not in the correct term.
  - d. Next, scroll to bottom and in the campus field, select: Dual Credit
  - e. Scroll to the bottom of the page to find courses courses are listed alphabetically
  - f. Courses available to the student will have a small box to the left of each course -the student must click the box (do not click the hyperlink of the course to register)
  - g. Select "Add Course" when all course/s have been selected
- 8. Once the student has registered and the parent/guardian has received their username and password, the parent/guardian needs to log into MyDrury and grant their student clearance to take the class/es selected.
- 9. This should complete the process and the student should be in the course/s of their choice.